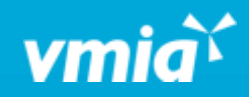

## **VMIA** Portal

How do I update my organisation details?

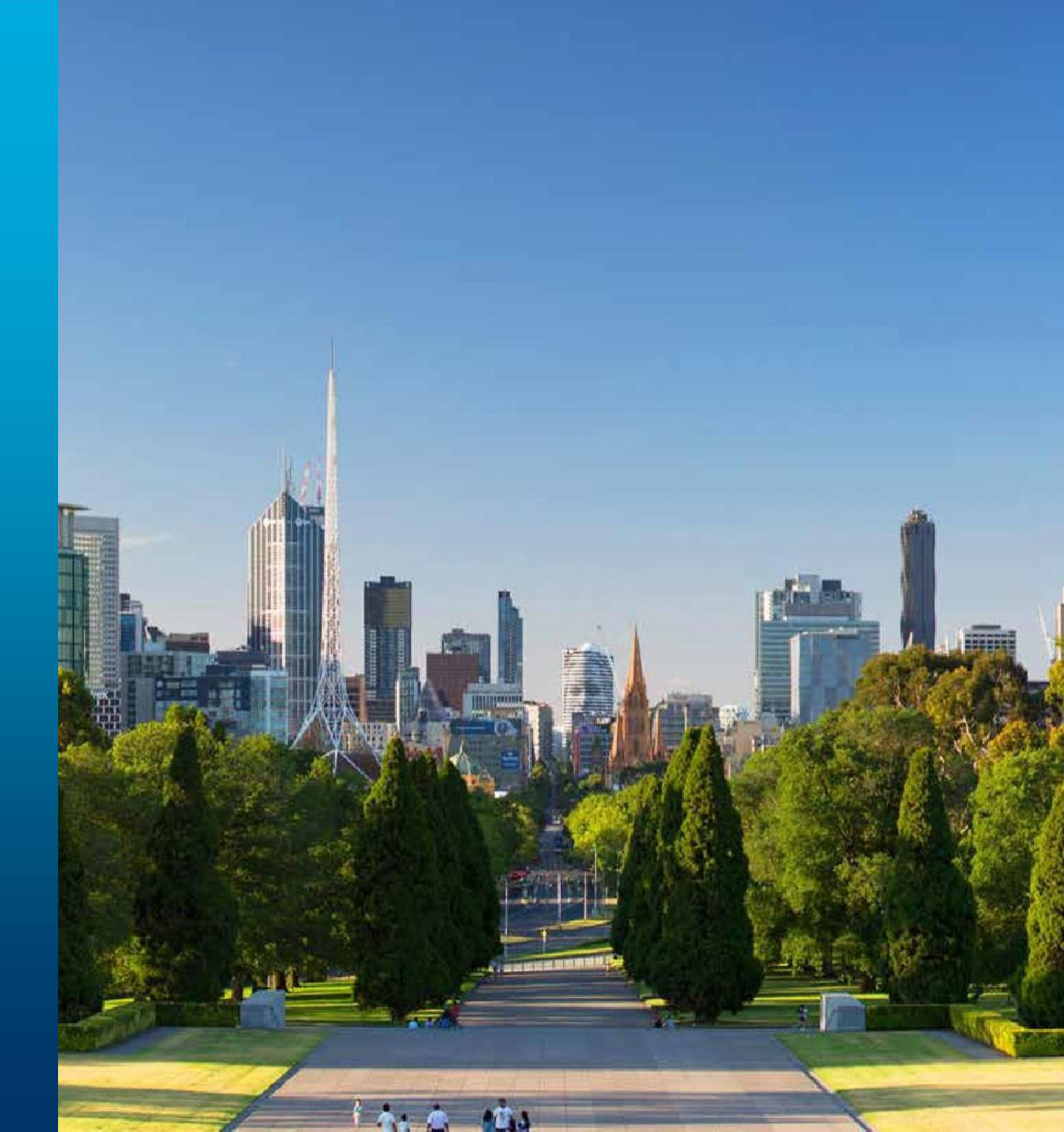

vmia.vic.gov.au

OFFICIAL

## How do I update my organisation details?

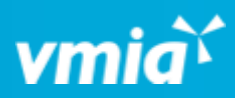

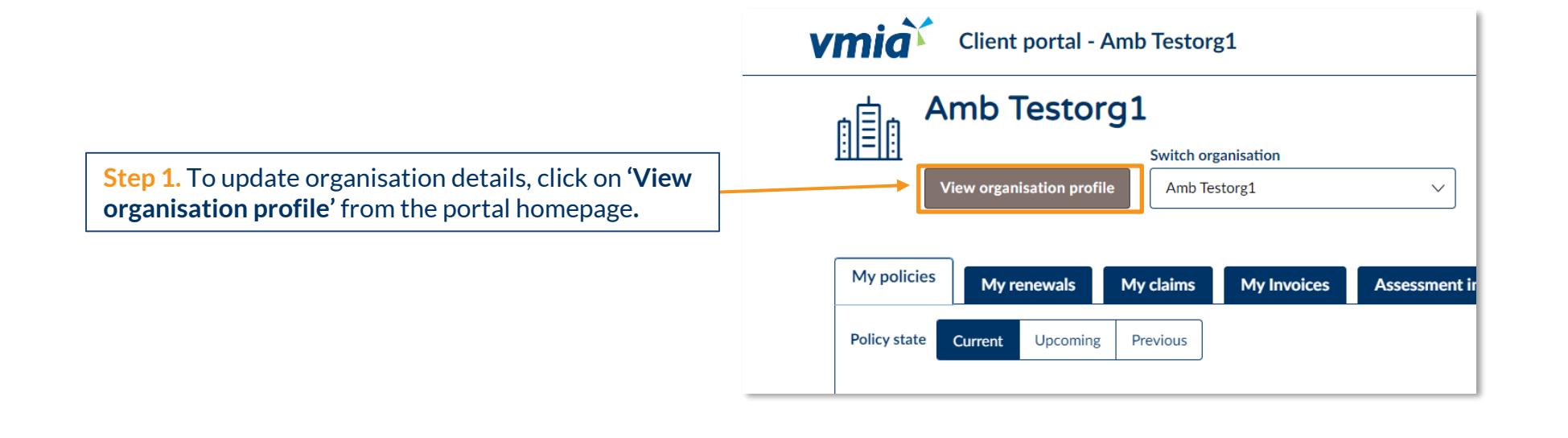

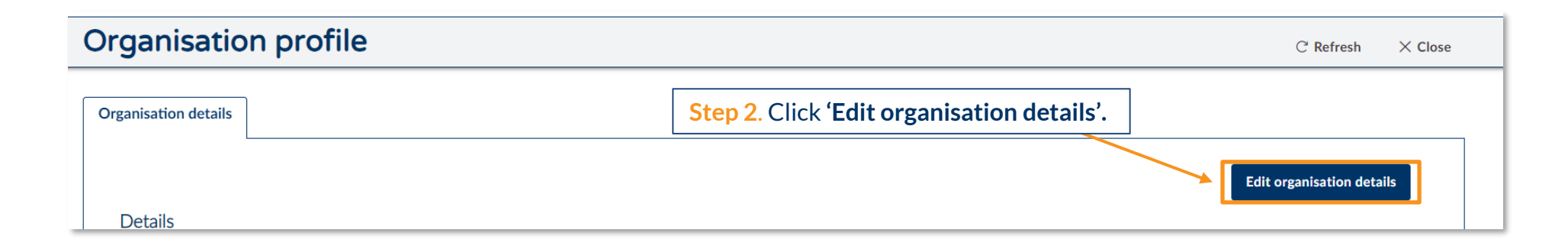

OFFICIAL

## How do I update my organisation details?

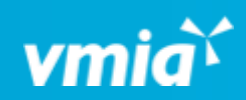

| Client portal - Amb Testorg1                                                                                                    | 옷 Tester01 VMIA                                                                          |
|----------------------------------------------------------------------------------------------------|------------------------------------------------------------------------------------------|
| Amb Testorg1                                                                                                    | Actions $\sim$                                                                           |
| Update client profile                                                                                                    |                                                                                          |
| Client name *                                                                                                    |                                                                                          |
| Amb Testorg1                                                                                                    |                                                                                          |
| Test Address 🧷 Edit address                                                                                                    |                                                                                          |
| Are you registered for GST purpose?                                                                                                    |                                                                                          |
| Previous names                                                                                                    |                                                                                          |
| Information  No previous name changes recorded                                                                                              | <b>Step 3.</b> Make any required changes and click <b>'Submit</b> ' to save the changes. |
| Cancel                                                                                                    | Submit                                                                                   |
| 1                                                                                                    |                                                                                          |
| Note: if you no longer wish to make any<br>changes to the organisation details, click<br>' <b>Cancel'</b> to return to the previous screen. |                                                                                          |